#### How to Apply for a hotel parking concession.

From the link on our website you will need to follow the following steps.

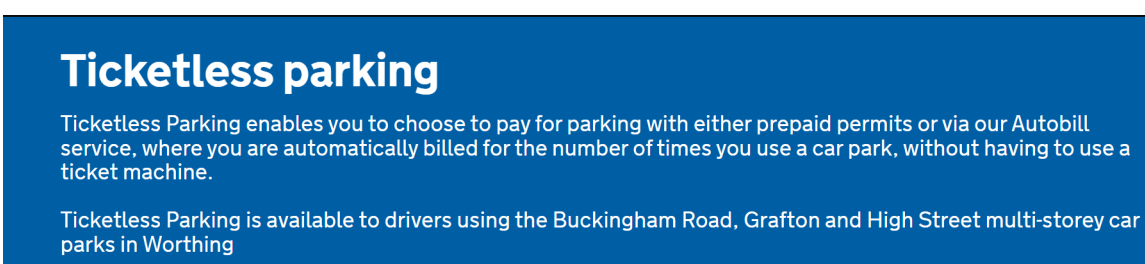

Find out more >

### Create an account

Sign up for an account to purchase parking permits, enable Autobill or apply for a town centre worker permit or hotel parking concession

Create account

# Login to your Ticketless Parking account

Already have an account? You can log in here.

Login to your account

# Autobill (for occasional users & visitors)

Autobill automatically charges your payment card every week for all your parking sessions. Enable Autobill here.

Set up Autobill

### Season tickets, town centre workers permits and hotel parking concessions

If you park in Worthing frequently, take advantage of one of our permits, town centre workers permit or hotel parking concession

Find out more

Click on Create an account

You will then be asked to enter your personal details

| Personal details |
|------------------|
|------------------|

Title

Select a title

First name\*

Your first name

Surname\*

Once you have entered your details click next at the bottom of your screen.

| Address line 2                   |   |
|----------------------------------|---|
| Portland House, 44 Richmond Road |   |
| Town*                            |   |
| Worthing                         |   |
| Postcode*                        |   |
| BN11 1HS                         |   |
| County                           |   |
| West Sussex                      |   |
| Country*                         |   |
| United Kingdom                   | ~ |
| * Mandatory field                |   |
| Novt                             |   |
|                                  |   |
| $\backslash$                     |   |
| lick on next                     |   |

 $\sim$ 

On the next screen you will be asked to enter your vehicle details

| Vehicle details                            |   |
|--------------------------------------------|---|
| Country*                                   |   |
| United Kingdom                             | ~ |
| Vehicle registration number*               |   |
| Your vehicle registration                  |   |
| Description                                |   |
| Your vehicle description (e.g. Black Ford) |   |
| ➡ Add another vehicle                      |   |
| * Mandatory field                          |   |
|                                            |   |

Once you have entered your details click next at the bottom of your screen.

| veniote registration number    |  |
|--------------------------------|--|
| TE11 EST                       |  |
| Description                    |  |
| Black Ford                     |  |
| ➡ <u>Add another vehicle</u>   |  |
| * Mandatory field              |  |
| Next Back I will do this later |  |
|                                |  |
|                                |  |

Click on next

You will then be asked to enter your Card details.

Enter your details. Once you have entered your details click next at the bottom of your screen.

Please note that we only accept Visa, MasterCard and Maestro cards.

| Name misted on the cond                                                                                                    |                                                                                                    |
|----------------------------------------------------------------------------------------------------|----------------------------------------------------------------------------------------------------|
| Name printed on the card                                                                                                    |                                                                                                    |
| Card number*                                                                                                    |                                                                                                    |
| Your payment card number                                                                                                    |                                                                                                    |
| Expiry month*                                                                                                    | Expiry year*                                                                                                    |
| Expiry month (MM)                                                                                                    | Expiry year (YY)                                                                                                    |
| CVV*<br>On Mastercard and Visa, the CVV nun<br>after your card number. On your Amer<br>numeric code.                                                                                                    | nber is the 3 digit number found on the back of your card just<br>ican Express® branded credit or debit card it is a 4 digit                       |
| CVV*<br>On Mastercard and Visa, the CVV nun<br>after your card number. On your Amer<br>numeric code.                                                                                                    | nber is the 3 digit number found on the back of your card just<br>ican Express® branded credit or debit card it is a 4 digit                       |
| CVV*<br>On Mastercard and Visa, the CVV nun<br>after your card number. On your Amer<br>numeric code.<br>CVV<br>* Mandatory field                                                                                                    | nber is the 3 digit number found on the back of your card just<br>ican Express® branded credit or debit card it is a 4 digit                       |
| CVV*<br>On Mastercard and Visa, the CVV nun<br>after your card number. On your Amer<br>numeric code.<br>cvv<br>* Mandatory field<br>We will perform a £1 reservation to o                                                                                     | nber is the 3 digit number found on the back of your card just<br>ican Express® branded credit or debit card it is a 4 digit<br>confirm            |
| CVV*<br>On Mastercard and Visa, the CVV nun<br>after your card number. On your Amer<br>numeric code.<br>cvv<br>* Mandatory field<br>We will perform a £1 reservation to o<br>your card details - You will not pay a<br>now.                                   | nber is the 3 digit number found on the back of your card just<br>ican Express® branded credit or debit card it is a 4 digit<br>confirm<br>nything |
| CVV*<br>On Mastercard and Visa, the CVV nun<br>after your card number. On your Amer<br>numeric code.<br>CVV<br>* Mandatory field<br>We will perform a £1 reservation to o<br>your card details - You will not pay a<br>now.<br>Next Back I will do this later | nber is the 3 digit number found on the back of your card just<br>ican Express® branded credit or debit card it is a 4 digit<br>confirm<br>nything |

Click on next

Next you will be asked to set up Security details

### **Security details**

You password must be at least 6 characters long and include at least one capital letter, one small case letter and a number

| Password*                                                     |
|---------------------------------------------------------------|
| Your choice of password                                       |
| Repeat password*                                              |
| Repeat your password                                          |
| * Mandatory field                                             |
| $\Box$ I have read and accept the <u>terms and conditions</u> |
| Complete Registration Back                                    |

Once you have entered a password you will need to read and accept the terms and conditions, then you can click Complete Registration at the bottom of your screen.

### **Register with ticketless parking**

| You passwo    | ord must be at least 6 characters long and include at least one capital letter, one sr |
|---------------|----------------------------------------------------------------------------------------|
| case letter a | and a number                                                                           |
| Password*     |                                                                                        |
| •••••         |                                                                                        |
| Repeat pas    | sword*                                                                                 |
| ••••••        |                                                                                        |
| * Mandator    | y field                                                                                |
| 🗹 l have rea  | d and accept the <u>terms and conditions</u>                                           |
|               |                                                                                        |
| Complete      | Registration Back                                                                      |
|               | <b>\</b>                                                                               |

**Click on Complete Registration** 

You will then be asked to activate your account.

You should then receive an email to activate your account

Click on the "activate my account" link in the email to activate your account.

You will then get taken to the following screen

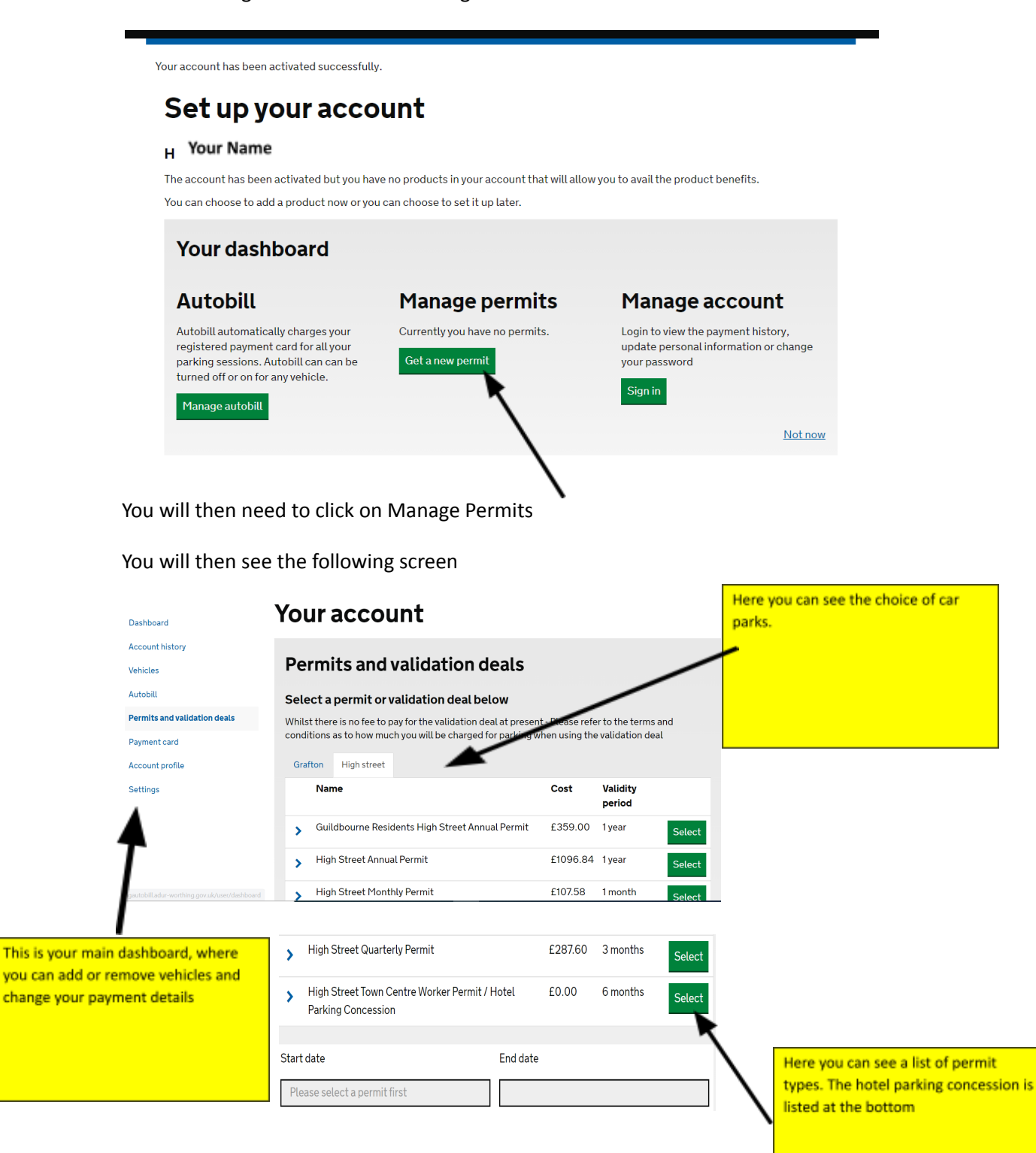

First choose the car park you would like to use. You can set up a hotel parking concession for a number of our car parks, but you will need to complete the process for each car park.

| Permits and validation deals                   |                            |                                         |                                  |                                |                                   |    |
|------------------------------------------------|----------------------------|-----------------------------------------|----------------------------------|--------------------------------|-----------------------------------|----|
| Select a permit                                | or valida                  | tion deal bel                           | ow                               |                                |                                   |    |
| Whilst there is no fee<br>conditions as to how | to pay for t<br>much you v | he validation dea<br>vill be charged fo | al at present -<br>or parking wh | Please refer<br>en using the v | to the terms ar<br>alidation deal | nd |
| Buckingham Road                                | Grafton                    | High street 🔫                           | _                                |                                |                                   |    |
| Nama                                           |                            |                                         |                                  | ±₩~1                           | difunction                        |    |
| To choose the High St                          | reet (Guild!               | bourne) car park                        | , select High :                  | Street                         |                                   |    |

| Graft | ton          | High street                    |                           |             |          |                    |        |
|-------|--------------|--------------------------------|---------------------------|-------------|----------|--------------------|--------|
|       | Nam          | ne                             |                           |             | Cost     | Validity<br>period |        |
| >     | Guilo        | dbourne Resic                  | lents High Street Anr     | nual Permit | £359.00  | 1 year             | Select |
| >     | High         | n Street Annua                 | l Permit                  |             | £1096.84 | 1 year             | Select |
| >     | High         | n Street Month                 | nly Permit                |             | £107.58  | 1 month            | Select |
| >     | High         | n Street Quarto                | erly Permit               |             | £287.60  | 3 months           | Select |
| >     | High<br>Park | Street Town (<br>ing Concessio | Centre Worker Permi<br>on | t / Hotel   | £0.00    | 6 months           | Select |

#### Select the hotel parking concession option

Enter your start date

| Start date | End date         |
|------------|------------------|
| 11-05-2021 | 10-11-2021 23:59 |
|            |                  |

Your permit will expire after 6 months. You will be able to apply for a new permit 7 days prior to your permit running out. We will send you an email reminder that your permit is due to expire.

Select the vehicle from the Designate vehicle list that you wish to use. Select that you have read and accepted the terms and conditions, once you have read them.

| • |
|---|
|   |
|   |
|   |
|   |
|   |
|   |

You will then be asked to upload documents to verify that you are staying at a hotel or travelodge, premier inn or B&B. You can upload a copy of your booking confirmation.

| Upload verification documents |                                                                      |  |
|-------------------------------|----------------------------------------------------------------------|--|
| Product                       | Grafton Town Centre Worker Permit / Hotel Parking Concession @ £0.00 |  |
| Car park                      | Grafton MSCP                                                         |  |
| Vehicle                       | GV18TYX                                                              |  |
| Validity period               | 25 Nov 2022 - 24 May 2023                                            |  |
| Valid for use                 | All days (Mon-Sun) - Anytime                                         |  |
|                               |                                                                      |  |

Please upload a document to evidence your eligibility for the product your application is for. For validation deals, please provide a wage slip or headed letter confirming where you work. For residents permits, please provide a recent utility bill or similar showing your home address.

BROWSE

\*Maximum 3 files of 5MB each can be uploaded

Click on the BROWSE button

You will get taken to your computer's drives, where you will be able to select the file you wish to use.

| $\leftarrow$ $\rightarrow$ $\checkmark$ $\uparrow$ $>$ This PC |                    | v ت      | Search This PC | م      |
|----------------------------------------------------------------|--------------------|----------|----------------|--------|
| Organize 🔻                                                     |                    |          | <b>*</b> =-    | . 🔟 🌖  |
| > ★ Quick access                                               | ers (7)            |          |                |        |
| 🗸 🔎 This PC                                                    | 3D Objects         | Desktop  |                |        |
| > 🗊 3D Objects                                                 |                    |          |                |        |
| > 🛼 Desktop                                                    | Documents          | Download | ls             |        |
| > 👸 Documents 🛛 🔇                                              |                    |          |                |        |
| > 🖊 Downloads                                                  | Music              | Pictures |                |        |
| > 🁌 Music                                                      |                    |          |                |        |
| > E Pictures                                                   | Videos             |          |                |        |
| > 🛃 Videos                                                     |                    |          |                |        |
| Windows (C:)                                                   | ces and drives (2) |          |                |        |
| > 🥪 Google Drive (G: 🗸                                         | Mindows (C)        | Google D | rive (G·)      |        |
|                                                                |                    |          |                |        |
| File name:                                                     |                    | ×.       | All Files      | ~      |
|                                                                |                    |          | Open           | Cancel |

\*If you do not already have the item saved on your computer you will need to take a photograph or scan the document to your computer for you to use.

### Once you have selected the document

| BROWSE                |                          |
|-----------------------|--------------------------|
| IMG_0513.JPG          |                          |
| 92.66 KB              |                          |
| Fraxing in 5 mes of 5 | 5MB each can be uploaded |
| Next Back Ca          | 5MB each can be uploaded |
| Next Back Ca          | 5MB each can be uploaded |

Click on Next

You will then see a summary of your account

### **Parking session payments**

| Product         | Grafton Town Centre Worker Permit / Hotel Parking Concession @ £0.00 |
|-----------------|----------------------------------------------------------------------|
| Car park        | Grafton MSCP                                                         |
| Vehicle         | GV18TYX                                                              |
| Validity period | 25 Nov 2022 - 24 May 2023                                            |
| Valid for use   | All days (Mon-Sun) - Anytime                                         |

### Autobill will be enabled

This validation deal product will charge your following payment card automatically for parking sessions you have made using Autobill.

| Stored card       | 492915******7008 (expires 12/21) |  |
|-------------------|----------------------------------|--|
| □ Lacknowledge th | at Autobill will be enabled      |  |
| Anglugen          |                                  |  |

You will need to check that you acknowledge that Autobill will be enabled, then click on Apply now

You will then see confirmation of your permit.

You will see the permit not yet started if you have selected it to start at a future date.

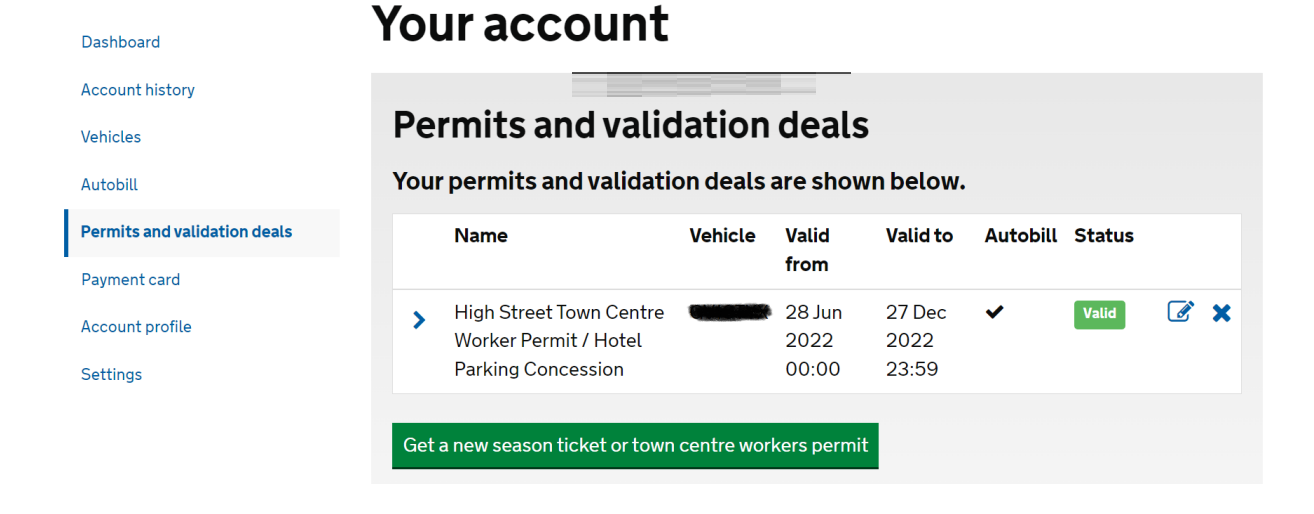

If you have more than one vehicle or want to use more than one car park, you will need to complete this above process for each vehicle and location.

You will also need to complete this process if you change your vehicle within the next 6 months. Simply adding it to your account is not sufficient; you will need to apply for a new hotel parking concession for your new vehicle.